- 1. Ouvrez Thunderbird.
- 2. Cliquez sur **Outils** puis sur **Paramètres des comptes**.

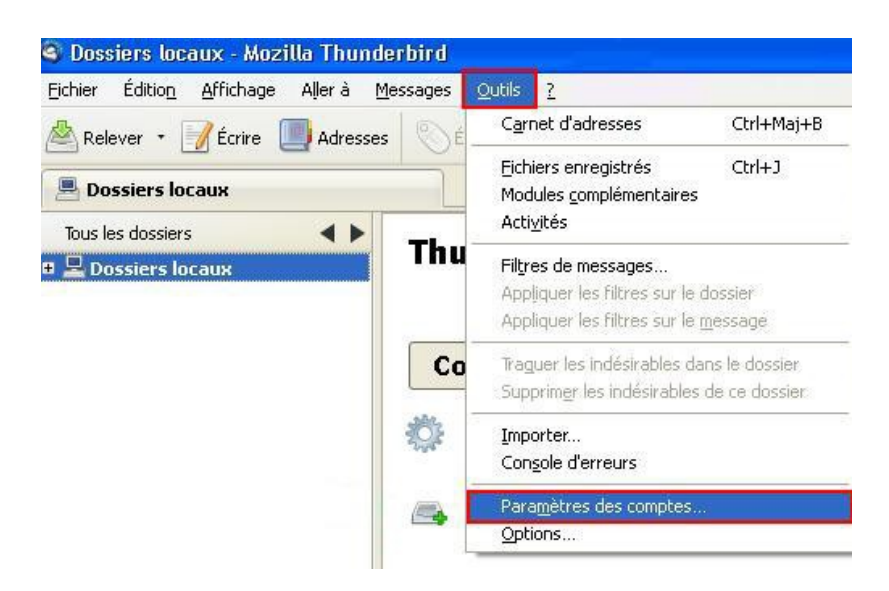

3. Une boîte de dialogue s'ouvrira. Cliquez sur **Gestion des comptes** et ensuite sur **Ajouter un compte de messagerie** 

| Dossiers locaux                 | Daramètres du compte                                                                      |
|---------------------------------|-------------------------------------------------------------------------------------------|
| Paramètres des indésirables     |                                                                                           |
| Espace disque                   | Ce compte est spécial, aucune identité ne lui est associée.                               |
| Serveur sortant (SMTP)          | Nom du compte : Dossiers locaux                                                           |
|                                 | Stockage des messages                                                                     |
|                                 | Uider la corbeille en quittant                                                            |
|                                 | Répertoire local :                                                                        |
|                                 | C:\Documents and Settings\steveb\Application Data\Thunderbird\Profiles\vn1d4sk( Parcourir |
|                                 |                                                                                           |
|                                 |                                                                                           |
|                                 |                                                                                           |
|                                 |                                                                                           |
|                                 |                                                                                           |
|                                 |                                                                                           |
|                                 |                                                                                           |
|                                 |                                                                                           |
|                                 |                                                                                           |
|                                 |                                                                                           |
|                                 |                                                                                           |
|                                 |                                                                                           |
|                                 |                                                                                           |
|                                 |                                                                                           |
|                                 |                                                                                           |
| Gestion des comptes             |                                                                                           |
| Ajouter un compte de messagerie |                                                                                           |
|                                 |                                                                                           |

POUR PLUS D'INFORMATION, CONTACTEZ NOTRE SOUTIEN TECHNIQUE AU 418-875-1118

 Inscrivez vos nom et prénom ainsi que l'adresse électronique et le mot de passe qui vous ont été confirmés par le Service à la clientèle dans les champs appropriés. Cochez Retenir le mot de passe si vous le souhaitez. Cliquez ensuite sur Continuer

| Dossiers locaux                                    | Paramètres du compte                                                                                                    |                |
|----------------------------------------------------|----------------------------------------------------------------------------------------------------|----------------|
| Espace disque Création d'un<br>Serveur sortant (St | compte courrier                                                                                                    |                |
| Vos nom el<br>Adresse él<br>Mot de p               | prénom : nom prenom Votre nom, tel qu'il s'affichera<br>ectronique : ***@COODCSCF.COM<br>asse : ••••<br>Retenir le mot de pagse | 4skz Parcourir |
|                                                    |                                                                                                    |                |
|                                                    | Angler                                                                                                    | er             |
| Gestion des comptes                                | •                                                                                                    |                |

POUR PLUS D'INFORMATION, CONTACTEZ NOTRE SOUTIEN TECHNIQUE AU 418-875-1118

5. Cliquez sur Configuration manuelle

| Paramètres des indés | irables                                                                                                    | Paramètres du compte                                                                                                    |               |
|----------------------|----------------------------------------------------------------------------------------------------|----------------------------------------------------------------------------------------------------|---------------|
| Espace disque        | ation d'un compte d                                                                                                    | courrier                                                                                                    | X             |
| Espace disque        | ation d'un compte d         Vos nom et prénom :         Adresse électronique         Mot de passe :         Mot de passe :         Configuration trouvée d         IMAP (dossiers di         Serveur entrant :       PC         Serveur sortant :       SR         Identifiant :       xxxx | nom prenom       Votre nom, tel qu'il s'affichera         : ***@ccoopsscf.com       ****         •••       •         ? Retenir le mot de pagse       •         en essayant des noms de serveurs courants       •         istants)       POP3 (conserve les courriels sur votre ordinateur)         OP3, pop3 coopsscf.com, STARTTLS         MTP, smtp.coopsscf.com, Pas de chiffrement         Annyler       Créer le compte | 4sk Parcourir |
|                      |                                                                                                    |                                                                                                    |               |

# **CONFIGURATION DE LA BOÎTE COURRIEL**

#### AVEC THUNDERBIRD SOUS WINDOWS

6. Sélectionnez IMAP dans le menu déroulant Serveur entrant.

Si votre adresse se termine par @coopcscf.com :

Inscrivez, dans le champ Nom d'hôte du serveur, pop3.coopcscf.com

Dans la section **Serveur sortant**, sélectionnez **smtp.coopcscf.com**. Choisissez ensuite, dans les menus déroulants, les mêmes options que sur l'image. Le début de votre adresse courriel s'inscrira automatiquement dans le menu **Identifiant**. Ne modifiez pas cette information. Ensuite, cliquez sur **Re-tester** 

| Paramètres des indésirables          |                                                                                                    | amètres du compte                                                                                              |              |        |                         |     |
|--------------------------------------|----------------------------------------------------------------------------------------------------|----------------------------------------------------------------------------------------------------|--------------|--------|-------------------------|-----|
| Espace disque<br>Serveur sortant (Sf | éation d'un compte courr                                                                                              | ier                                                                                                    |              |        |                         |     |
|                                      | Vos nom et prénom : nom<br>Adresse électronique : xx<br>Mot de passe : ••••<br>V Rete<br>Configuration trouvée en ess | a prenom Votre nom, tel qu<br>cox@coopcscf.com<br>anir le mot de pagse<br>sayant des noms de serveurs courants | ∜s'affichera |        |                         |     |
|                                      | Company and IMAD                                                                                                    | Nom d'hôte du serveur                                                                                          | Port         | 551    | Authentification        | 100 |
|                                      | Serveur entrant : Invivir                                                                                             | popsicoopescitesiin                                                                                            | 330          | Aucune | Aucodetection           |     |
|                                      | Serveur sortant : SMTP                                                                                                | smtp.coopcscf.com                                                                                              | 587          | Aucune | Pas d'authentification  |     |
|                                      | Serveur sortant : SMTP<br>Identifiant :                                                                               | smtp.coopcscf.com                                                                                              | 587 🗸        | Aucune | Pas d'autrientification |     |
|                                      | Serveur sortant : SMTP<br>Identifiant :<br>Configuration avancée                                                      | smtp.coopcscf.com                                                                                              | 587          | Aucune | ster                    | pte |

7. Dans le menu déroulant **Authentification** du **Serveur sortant**, choisissez l'option **Pas d'authentification**. Ensuite, cliquez sur **Créer le compte** 

| Paramètres des ind                                                            | lésirables                                                                       | Paramèt               | res du compte                                                 |                 |     |                                                                                                    |                                                                         |
|-------------------------------------------------------------------------------|----------------------------------------------------------------------------------|-----------------------|---------------------------------------------------------------|-----------------|-----|----------------------------------------------------------------------------------------------------|-------------------------------------------------------------------------|
| Espace disque                                                                 | réation d'un compt                                                               | e courrier            |                                                               |                 |     |                                                                                                    |                                                                         |
| Vos gom et préno<br>Adresse électroni<br>Mot de passe :<br>Les paramètres sui | Vos nom et prénom<br>Adresse électroniq                                          | ue: xxxxx@x           | m Votre nom, tel qu                                           | 'il s'affichera |     |                                                                                                    |                                                                         |
|                                                                               | Mot de passe :                                                                   |                       |                                                               |                 |     |                                                                                                    |                                                                         |
|                                                                               | Retenir le mot de passe                                                          |                       |                                                               |                 |     |                                                                                                    |                                                                         |
|                                                                               |                                                                                  | Nom d'hôte du serveur | Port                                                          |                 | SSL | Authentification                                                                                                    |                                                                         |
|                                                                               |                                                                                  | Provide Statements    |                                                               |                 |     | provide the second second seco |                                                                         |
|                                                                               | Serveur entrant :                                                                | IMAP 💌                | pop3.coopcscf.com                                             | 993             | ~   | Aucune                                                                                                    | Mot de passe normal                                                     |
|                                                                               | Serveur entrant :<br>Serveur sortant :                                           | IMAP 💌                | pop3.coopcscf.com                                             | 993             | ~   | Aucune 💙                                                                                                    | Mot de passe normal V<br>Pas d'authentification V                       |
|                                                                               | Serveur entrant :<br>Serveur sortant :<br>Identifiant :                          | IMAP 💌                | pop3.coopcscf.com smtp.coopcscf.com adresse courriel complete | 993             | ~   | Aucune 💙                                                                                                    | Mot de passe normal V<br>Pas d'authentification V                       |
|                                                                               | Serveur entrant :<br>Serveur sortant :<br>Identifiant :                          | IMAP V<br>SMTP        | pop3.coopcscf.com                                             | 993             | >   | Aucune V<br>Aucune V<br>Annyler Re-te                                                                                                    | Mot de passe normal  Pas d'authentification  torn  ter  Créer le compte |
|                                                                               | Serveur entrant :<br>Serveur sortant :<br>Identifiant :<br>Qonfiguration avancée | IMAP SMTP             | pop3.coopcscf.com                                             | 993             | >   | Aucune v<br>Aucune v<br>Accepter Re-te                                                                                                    | Mot de passe normal  Pas deuthenkfitchton  Créer le compte              |

POUR PLUS D'INFORMATION, CONTACTEZ NOTRE SOUTIEN TECHNIQUE AU 418-875-1118

8. La fenêtre **Création d'un compte courrier** s'ouvrira. Cochez la case **Je comprends les risques** et cliquez sur **Créer le compte** 

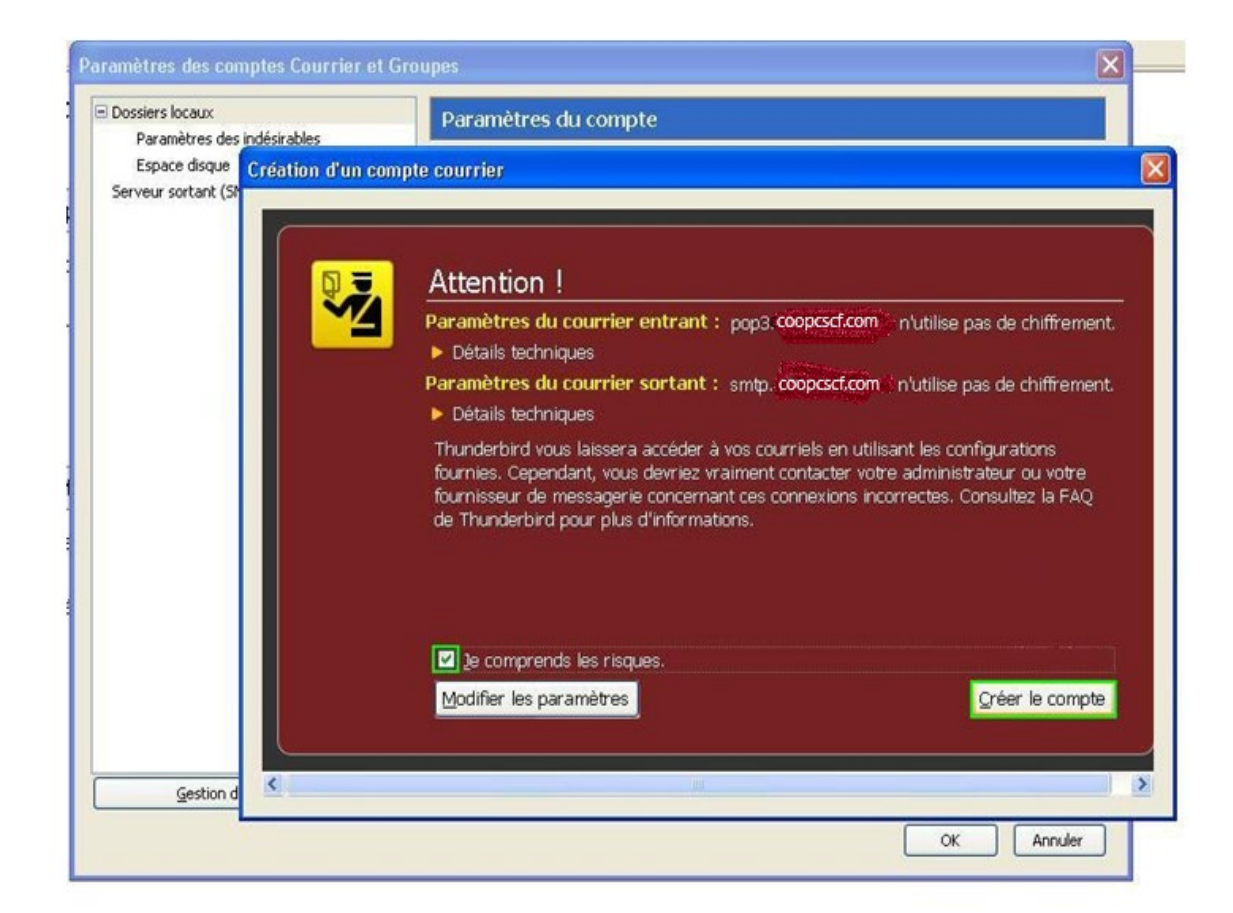

9. Cliquez sur **OK** pour terminer la configuration

| Barran Sharan dan baddaba blan                                                                                                    | Paramètres du compte                                                                                                    |
|----------------------------------------------------------------------------------------------------|----------------------------------------------------------------------------------------------------|
| Paramètres des indésirables<br>Espace disque<br>■ steveb@derytelecom.ca<br>Paramètres serveur<br>Copies et dossiers<br>Rédaction et adressage<br>Paramètres des indésirables<br>Espace disque<br>Accusés de réception<br>Sécurité<br>Serveur sortant (SMTP) | Ce compte est spécial, aucune identité ne lui est associée.  Nom du compte : Dossiers locaux  Stockage des messages  yider la corbeille en quittant  Répertoire local :  C:\Documents and Settings\steveb\Application Data\Thunderbird\Profiles\yn1d4sk  Parcourir. |
|                                                                                                    |                                                                                                    |